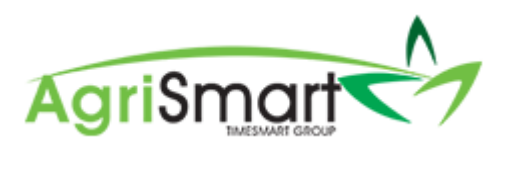

# PAYMENT TO CONTRACTORS WHO HAVE ISSUED AN INVOICE

| С | ontents                      |   |
|---|------------------------------|---|
|   | Invoice for payment of units | 2 |
|   | Invoice for payment of hours | 5 |

## Invoice for payment of units

1. Click on *My Timesheet*:

| Dashboard 🔻 | My Timesheet 🔻 |
|-------------|----------------|
|-------------|----------------|

2. Select the *Contractor*:

| My Timesheet | Day : Jun 10 2020 | - | Christopher Robin | ~ |  |
|--------------|-------------------|---|-------------------|---|--|
|--------------|-------------------|---|-------------------|---|--|

3. Select the *Job*:

| Add Timeshee     | Entry                                                          |
|------------------|----------------------------------------------------------------|
| Select Job :     | ID(14) GEN - Testing - General Client Test - Date(Jun 04 2019) |
| Activity Code :  | GEN Q D                                                        |
| Comment :        |                                                                |
| Start Time :     | start                                                          |
| End Time :       | stop                                                           |
| Unpaid Time :    | (minutes)                                                      |
| or Total Hours : | - <u>day</u> - <u>half-day</u>                                 |
| Per units :      |                                                                |
|                  | add >>                                                         |

# 4. Select the Activity Code:

| Add Timesheet    | t Entry                                                        |    |
|------------------|----------------------------------------------------------------|----|
| Select Job :     | ID(14) GEN - Testing - General Client Test - Date(Jun 04 2019) | Q  |
| Activity Code :  | Test Q                                                         |    |
| Comment :        |                                                                |    |
| Start Time :     | start                                                          |    |
| End Time :       | stop                                                           |    |
| Unpaid Time :    | (minutes)                                                      |    |
| or Total Hours : | - <u>day</u> - <u>half-day</u>                                 |    |
| Per units :      |                                                                |    |
|                  | add                                                            | >> |

5. Enter 0.0000001 in the Total Hours field:

| Add Timesheet    | t Entry                                                        |   |
|------------------|----------------------------------------------------------------|---|
| Select Job :     | ID(14) GEN - Testing - General Client Test - Date(Jun 04 2019) | λ |
| Activity Code :  | Test Q D                                                       |   |
| Comment :        |                                                                |   |
| Start Time :     | start                                                          |   |
| End Time :       | stop                                                           |   |
| Unpaid Time :    | (minutes)                                                      |   |
| or Total Hours : | 0.0000001 day - <u>half-day</u>                                |   |
| Per units :      |                                                                |   |
|                  | add >>                                                         |   |

### 6. Enter the number of *Units*:

| Add Timesheet    | Add Timesheet Entry |                                                               |   |       |  |  |  |  |
|------------------|---------------------|---------------------------------------------------------------|---|-------|--|--|--|--|
| Select Job :     | ID(14) GEN - Test   | D(14) GEN - Testing - General Client Test - Date(Jun 04 2019) |   |       |  |  |  |  |
| Activity Code :  | Test                | Q 🛛                                                           |   |       |  |  |  |  |
| Comment :        |                     |                                                               | 1 |       |  |  |  |  |
| Start Time :     |                     | start                                                         |   |       |  |  |  |  |
| End Time :       |                     | stop                                                          |   |       |  |  |  |  |
| Unpaid Time :    |                     | (minutes)                                                     |   |       |  |  |  |  |
| or Total Hours : | 0.0000001           | - <u>day</u> - <u>half-day</u>                                |   |       |  |  |  |  |
| Per units :      | 7200                |                                                               |   |       |  |  |  |  |
|                  |                     |                                                               | а | dd >> |  |  |  |  |

## 7. Click Add:

| Add Timesheet Entry |                  |                                                               |     |        |  |  |  |  |
|---------------------|------------------|---------------------------------------------------------------|-----|--------|--|--|--|--|
| Select Job :        | ID(14) GEN - Tes | D(14) GEN - Testing - General Client Test - Date(Jun 04 2019) |     |        |  |  |  |  |
| Activity Code :     | Test             | (                                                             | Q 🛛 |        |  |  |  |  |
| Comment :           |                  |                                                               | 1   |        |  |  |  |  |
| Start Time :        |                  | start                                                         |     |        |  |  |  |  |
| End Time :          |                  | stop                                                          |     |        |  |  |  |  |
| Unpaid Time :       |                  | (minutes)                                                     |     |        |  |  |  |  |
| or Total Hours :    | 0.000001         | - <u>day</u> - <u>half-day</u>                                |     |        |  |  |  |  |
| Per units :         | 7200             |                                                               |     |        |  |  |  |  |
|                     |                  |                                                               |     | add >> |  |  |  |  |

# 8. Click the *edit* icon (located above the *Add Timesheet Entry* box):

|  | Job ID    | Job Code | Job Identifier Job Details | Client              | Activity Code | Entry Comment | Hours  | Per units |   |   |   |
|--|-----------|----------|----------------------------|---------------------|---------------|---------------|--------|-----------|---|---|---|
|  | <u>14</u> | GEN      | Testing                    | General Client Test | Test          |               | 0.0000 | 7200      | Ø | ආ | × |
|  |           |          |                            |                     |               |               | 0.0000 | 7200      |   |   |   |

### 9. Enter/edit the *Unit Rate*:

| Edit Timesheet Entry |                                                                      |                                |         |  |  |  |  |  |  |
|----------------------|----------------------------------------------------------------------|--------------------------------|---------|--|--|--|--|--|--|
| Job :                | Job : ID(14) GEN - Testing - General Client Test - Date(Jun 04 2019) |                                |         |  |  |  |  |  |  |
| Activity Code :      | Test                                                                 |                                | Q 🛛     |  |  |  |  |  |  |
| Comment :            |                                                                      |                                | //      |  |  |  |  |  |  |
| or Total Hours :     |                                                                      | - <u>day</u> - <u>half-day</u> |         |  |  |  |  |  |  |
| Per units :          | 7200                                                                 |                                |         |  |  |  |  |  |  |
| Hourly Rate :        | 0                                                                    | * 0.00 will use default        |         |  |  |  |  |  |  |
| Per unit Rate :      | 0.70                                                                 | * 0.00 will use default        |         |  |  |  |  |  |  |
|                      |                                                                      | <b>.</b>                       | save >> |  |  |  |  |  |  |

### 10. Click Save:

| Edit Timesheet                                                       | Edit Timesheet Entry |                                |         |  |  |  |  |  |  |
|----------------------------------------------------------------------|----------------------|--------------------------------|---------|--|--|--|--|--|--|
| Job : ID(14) GEN - Testing - General Client Test - Date(Jun 04 2019) |                      |                                |         |  |  |  |  |  |  |
| Activity Code :                                                      | Test                 |                                | Q 🛛     |  |  |  |  |  |  |
| Comment :                                                            |                      |                                | 1       |  |  |  |  |  |  |
| or Total Hours :                                                     |                      | - <u>day</u> - <u>half-day</u> |         |  |  |  |  |  |  |
| Per units :                                                          | 7200                 |                                |         |  |  |  |  |  |  |
| Hourly Rate :                                                        | 0                    | * 0.00 will use default        |         |  |  |  |  |  |  |
| Per unit Rate :                                                      | 0.70                 | * 0.00 will use default        |         |  |  |  |  |  |  |
|                                                                      |                      |                                | save >> |  |  |  |  |  |  |

## Invoice for payment of hours

1. Click on *My Timesheet*:

| Dashboard 👻 | My Timesheet 👻 |
|-------------|----------------|
|-------------|----------------|

2. Select the *Contractor*:

| 2. Select the <i>Contractor</i> : |                     |                   |   |  |  |
|-----------------------------------|---------------------|-------------------|---|--|--|
| My Timesheet                      | Day : Jun 10 2020 📃 | Christopher Robin | ~ |  |  |

3. Select the *Job*:

| Add Timeshee     | Entry                                                          |
|------------------|----------------------------------------------------------------|
| Select Job :     | ID(14) GEN - Testing - General Client Test - Date(Jun 04 2019) |
| Activity Code :  | GEN Q 21                                                       |
| Comment :        |                                                                |
| Start Time :     | start                                                          |
| End Time :       | stop                                                           |
| Unpaid Time :    | (minutes)                                                      |
| or Total Hours : | - <u>day</u> - <u>half-day</u>                                 |
| Per units :      |                                                                |
|                  | add >>                                                         |

# 4. Select the Activity Code:

| Add Timesheet    | t Entry                                                        |      |
|------------------|----------------------------------------------------------------|------|
| Select Job :     | ID(14) GEN - Testing - General Client Test - Date(Jun 04 2019) | Q    |
| Activity Code :  | Test Q                                                         |      |
| Comment :        |                                                                |      |
| Start Time :     | start                                                          |      |
| End Time :       | stop                                                           |      |
| Unpaid Time :    | (minutes)                                                      |      |
| or Total Hours : | - <u>day</u> - <u>half-day</u>                                 |      |
| Per units :      |                                                                |      |
|                  | ad                                                             | d >> |

5. Enter 0.0000001 in the Total Hours field:

| Add Timesheet    | t Entry                                                        |   |
|------------------|----------------------------------------------------------------|---|
| Select Job :     | ID(14) GEN - Testing - General Client Test - Date(Jun 04 2019) | Ł |
| Activity Code :  | Test Q D                                                       |   |
| Comment :        |                                                                |   |
| Start Time :     | start                                                          |   |
| End Time :       | stop                                                           |   |
| Unpaid Time :    | (minutes)                                                      |   |
| or Total Hours : | 0.0000001 • day - half-day                                     |   |
| Per units :      |                                                                |   |
|                  | add >>                                                         |   |

6. Enter the number of hours worked in the *Units* field:

| Add Timeshee     | t Entry           |                                |                  |          |        |
|------------------|-------------------|--------------------------------|------------------|----------|--------|
| Select Job :     | ID(14) GEN - Test | ting - General Client Te       | est - Date(Jun ( | 04 2019) | Q      |
| Activity Code :  | Test              |                                | Q 21             |          |        |
| Comment :        |                   |                                |                  | 11       |        |
| Start Time :     |                   | start                          |                  |          |        |
| End Time :       |                   | stop                           |                  |          |        |
| Unpaid Time :    |                   | (minutes)                      |                  |          |        |
| or Total Hours : | 0.0000001         | - <u>day</u> - <u>half-day</u> |                  |          |        |
| Per units :      | 8                 |                                |                  |          |        |
|                  |                   | •                              |                  |          | add >> |

#### 7. Click Add:

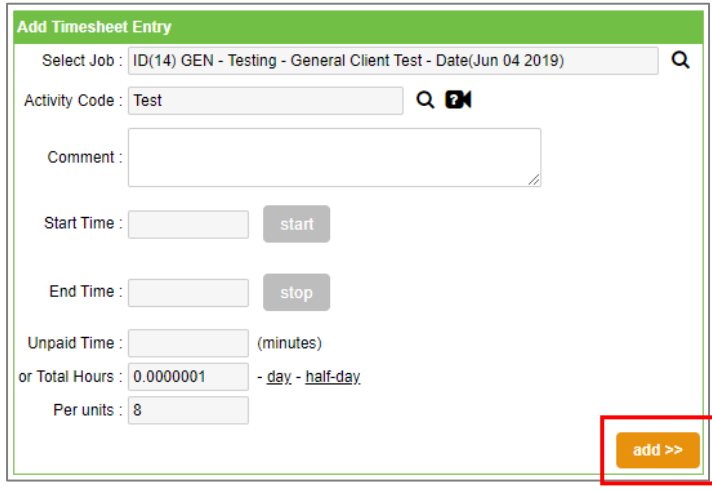

8. Click the *edit* icon (located above the *Add Timesheet Entry* box):

| Job ID    | Job Code | Job Identifier Job Details | Client              | Activity Code | Entry Comment | Hours  | Per units |   |   |   |
|-----------|----------|----------------------------|---------------------|---------------|---------------|--------|-----------|---|---|---|
| <u>14</u> | GEN      | Testing                    | General Client Test | Test          |               | 0.0000 | 8         | ľ | ආ | × |
|           |          |                            |                     |               |               | 0.0000 |           |   |   |   |

9. Enter/edit the hourly rate in the *Unit Rate* field:

| Edit Timesheet Entry |                   |                                |                       |  |  |
|----------------------|-------------------|--------------------------------|-----------------------|--|--|
| Job :                | ID(14) GEN - Test | ting - General Client Tes      | t - Date(Jun 04 2019) |  |  |
| Activity Code :      | Test              |                                | Q 🛛                   |  |  |
| Comment :            |                   |                                | //                    |  |  |
| or Total Hours :     |                   | - <u>day</u> - <u>half-day</u> |                       |  |  |
| Per units :          | 8                 |                                |                       |  |  |
| Hourly Rate :        | 0                 | * 0.00 will use default        |                       |  |  |
| Per unit Rate :      | 20                | * 0.00 will use default        |                       |  |  |
|                      |                   | •                              | save >>               |  |  |

### 10. Click Save:

| Edit Timesheet   | Entry             |                                |                        |
|------------------|-------------------|--------------------------------|------------------------|
| Job :            | ID(14) GEN - Tesi | ting - General Client Te       | st - Date(Jun 04 2019) |
| Activity Code :  | Test              |                                | Q 🛛                    |
| Comment :        |                   |                                | 1                      |
| or Total Hours : |                   | - <u>day</u> - <u>half-day</u> |                        |
| Per units :      | 8                 |                                |                        |
| Hourly Rate :    | 0                 | * 0.00 will use default        |                        |
| Per unit Rate :  | 20                | * 0.00 will use default        |                        |
|                  |                   |                                | save >>                |